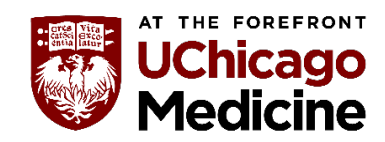

#### Step 1: Log on to Absorb Learning Management System (LMS).

Go to the UCM intranet home page. Find the Absorb LMS quick link as below.

You can also go to learning.uchicagomedicine.org

If you do not have access to Absorb LMS, contact our team at

CulturalCompetence@uchospitals.edu.

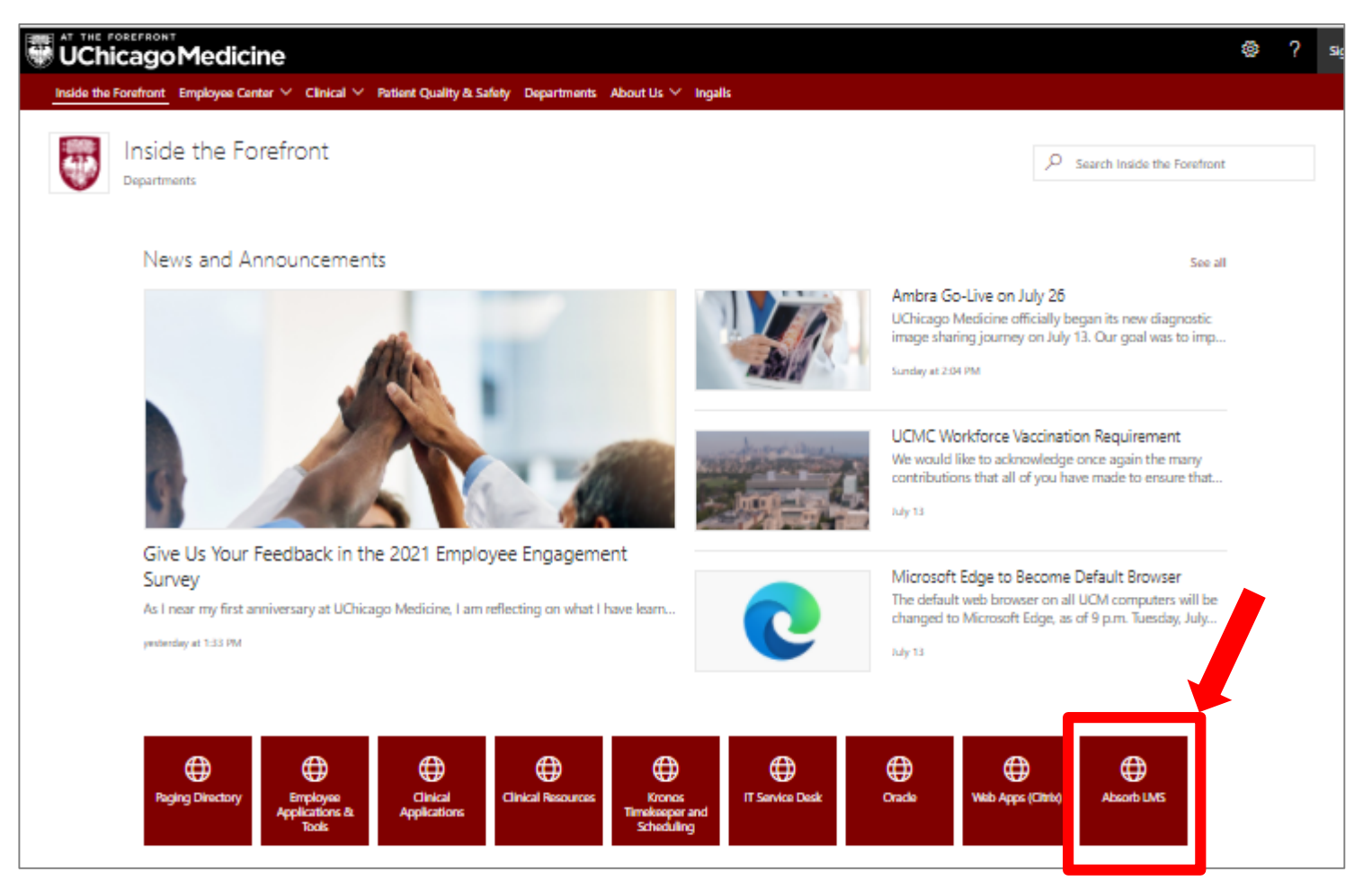

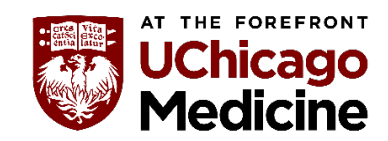

Step 2: Click on "Catalog".

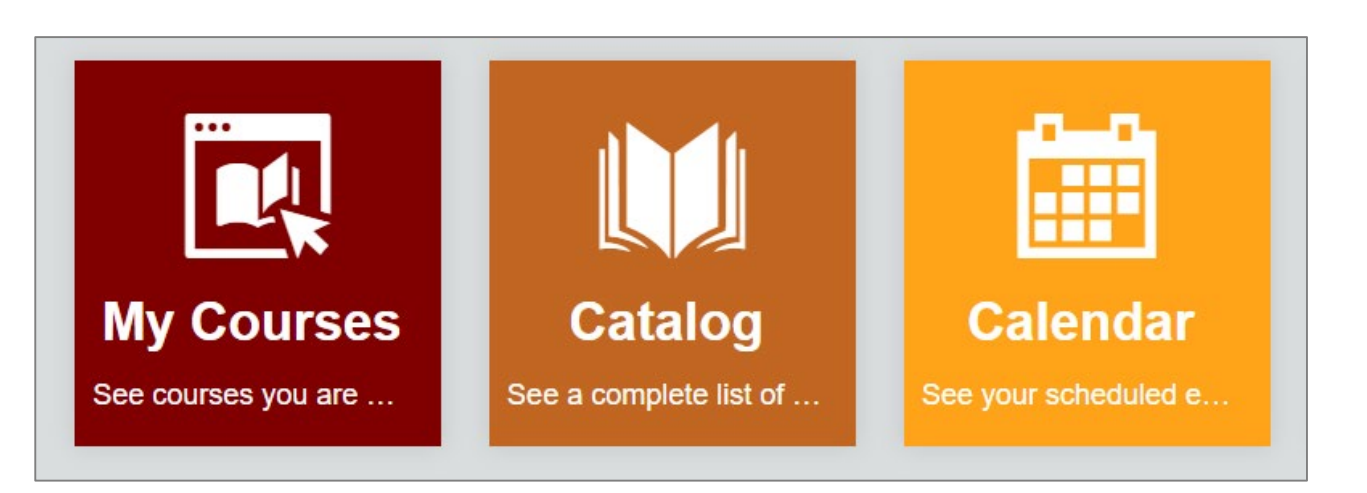

Step 3: Make sure "Show Categories" is checked, then click on the "People Development"

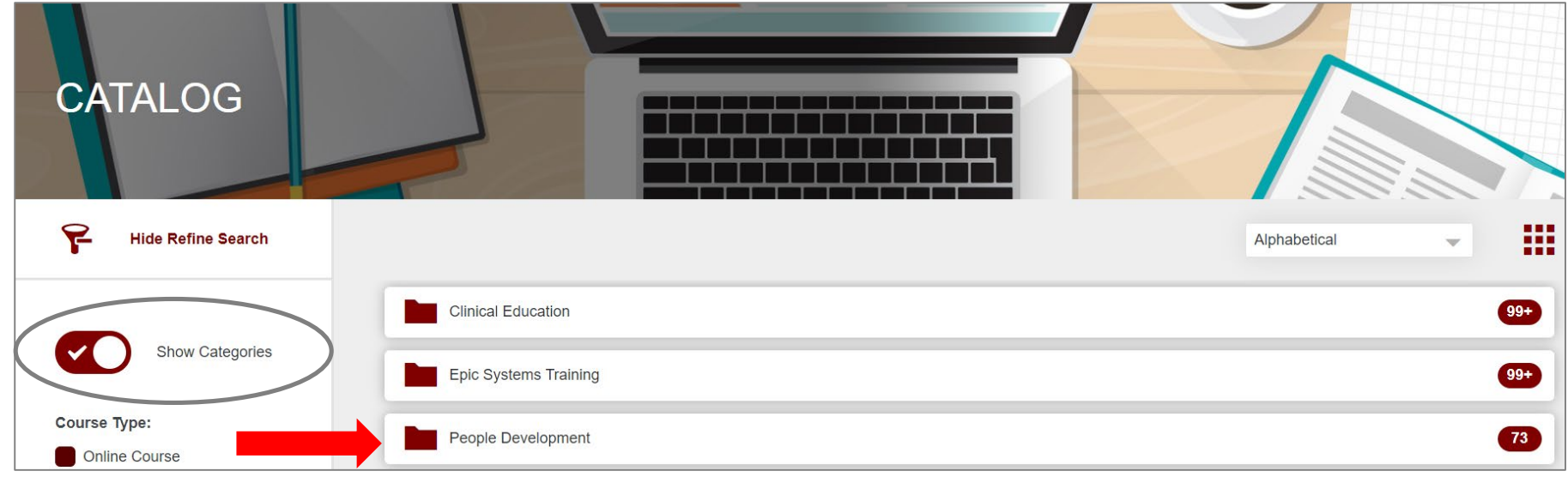

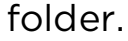

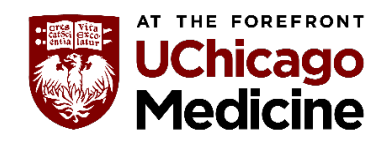

Step 4: Click on the "Diversity Equity, and Inclusion" folder.

| PEOPLE I                      |                                  |                |
|-------------------------------|----------------------------------|----------------|
| Hide Refine Search            | Catalog   People Development     | Alphabetical 👻 |
| Show Categories               | Diversity, Equity, and Inclusion | 21             |
|                               | Leadership                       | 28             |
| Course Type:<br>Online Course | New Leader Onboarding            | 14             |

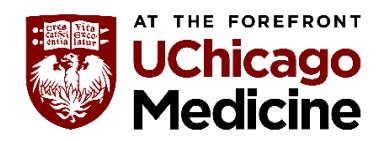

Step 5: Look for "CC: Cultural Competence Zoom Mini Series Curriculum" and click Enroll.

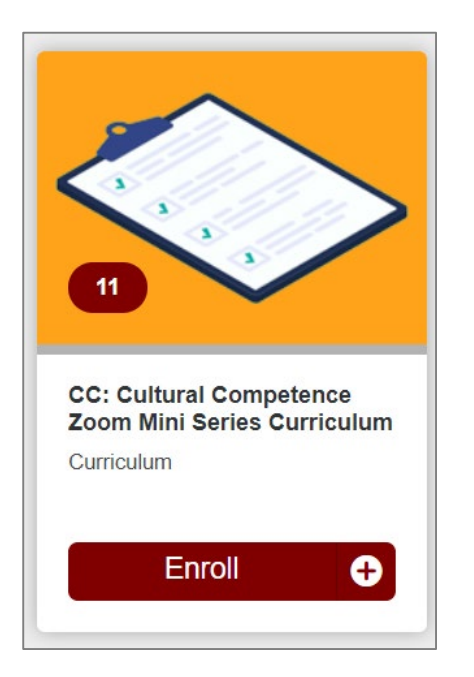

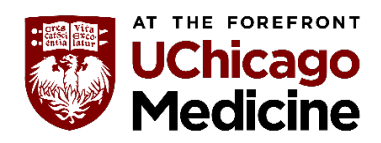

Step 6: Select the courses you want to attend by clicking "Enroll".

Once enrolled click "View" to get the list of available sessions.

| 11 Course Series<br>You must complete 11 of the following course(s).                      |                       | 0 of 11<br>Course(s) |
|-------------------------------------------------------------------------------------------|-----------------------|----------------------|
| CC Zoom Mini Series Session 1: Business Case for a Cultural<br>Competence & Inclusion ILT | Instructor Led Course | Enroll               |
| CC Zoom Mini Series Session 2: The Ladder of Cultural Competence ILT                      | Instructor Led Course | Enroll               |
| CC Zoom Mini Series Session 3: Power, Privilege,<br>Oppression, and Self-Awarness ILT     | Instructor Led Course | Enroll               |
| CC Zoom Mini Series Session 4: World View with a Focus on LGBTQ Healthcare ILT            | Instructor Led Course | Enroll               |
| CC Zoom Mini Series Session 5: Understanding My World<br>View ILT                         | Instructor Led Course | Enroll               |
| CC Zoom Mini Series Session 6: Principles of Health Literacy                              | Instructor Led Course | Enroll               |
| CC Zoom Mini Series Session 7: Plain Language and the Teach-back Method ILT               | Instructor Led Course | Enroll               |
| CC Zoom Mini Series Session 8: Ethical Dimensions of Care                                 | Instructor Led Course | Enroll               |
| CC Zoom Mini Series Session 9: Identity and Intersectionality ILT                         | Instructor Led Course | Enroll               |
| CC Zoom Mini Series Session 10: Social Determinants of Health and Health Disparities ILT  | Instructor Led Course | Enroll               |
| CC Zoom Mini Series Session 11: Change Agency ILT                                         | Instructor Led Course | Enroll               |

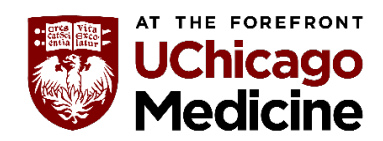

**Step 7:** Select the session that works best with your schedule.

Scroll down to see all available options.

There are three options for each course.

| Course Content                            |                                                                                                    |  |
|-------------------------------------------|----------------------------------------------------------------------------------------------------|--|
|                                           |                                                                                                    |  |
| Lay the foundation                        | on for Diversity, Inclusion and Cultural Competence                                                   |  |
| Learn the driving                         | g impetus for inclusion of cultural competence in patient and employee interactions                   |  |
| <ul> <li>Understand regulation</li> </ul> | latory, patient safety and quality aspects of culturally competent care for specific practice setting |  |
| Session(s)                                |                                                                                                    |  |
| september<br>21                           | 2021 September 21, 2021 9:00am - 10:00 am<br>9:00 AM - 10:00 AM (CDT)                                 |  |
|                                           |                                                                                                    |  |
| Enroll                                    |                                                                                                    |  |
|                                           | $\overline{}$                                                                                         |  |

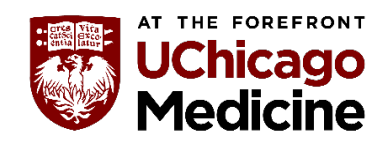

**Step 8:** The system will take you to a screen to confirm your registration.

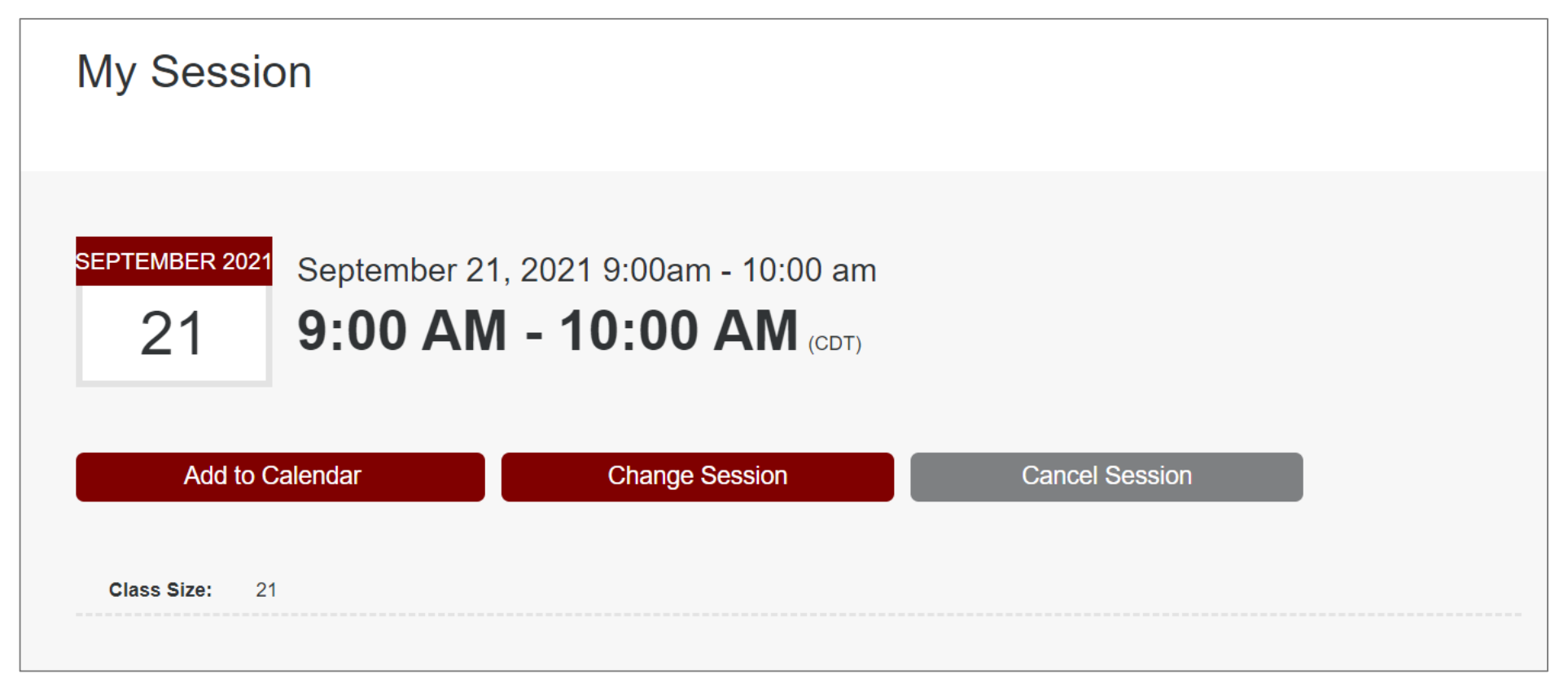

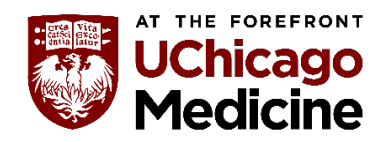

**Step 9:** To register for the other Cultural Competence Courses, click on the back arrow. Repeat steps 7 to 10.

| CC Zoom Mini Series Session 1: Business Case for a Cultura<br>Instructor Led Course                                                                                                    | al Compe           |
|----------------------------------------------------------------------------------------------------|--------------------|
| This course is part of the curriculum: CC: Cultural Competence Zoom Mini Series Curriculum                                                                                                    | 0 / 11 Courses     |
| <ul> <li>Lay the foundation for Diversity, Inclusion and Cultural Competence</li> <li>Learn the driving impetus for inclusion of cultural competence in patient and employee interactions</li> <li>Understand regulatory, patient safety and quality aspects of culturally competent care for specific practice setting</li> </ul> My Session | Not Started<br>0/1 |
| SEPTEMBER 2021       September 21, 2021 9:00am - 10:00 am         21       9:00 AM - 10:00 AM (CDT)         Add to Calendar       Change Session                                                                                                    |                    |